#### УДОБНО, БЫСТРО ПОЛЬЗОВАТЬСЯ УСЛУГАМИ ЧЕРЕЗ ИНТЕРНЕТ НА САЙТЕ ГОСУСЛУГ Надо только один раз пройти регистрацию и Вам будут доступны все услуги на портале госуслуг – http://gosuslugi.ru

#### Инструкция регистрации на портале госуслуг

Для регистрации на Портале Госуслуг Вам потребуется:

- Паспорт
- СНИЛС (страховое свидетельство)
- Мобильный телефон или адрес электронной почты
- 1. Зайдите в личный кабинет, нажав кнопку «регистрация».
- 2. Заполните фамилию, имя, номер мобильного телефона, адрес эл.почты) нажмите кнопку «зарегистрироваться»).
- 3. В поле «код подтверждения» введите комбинацию из цифр, высланных Вам в виде sms-сообщения на мобильный телефон, нажмите кнопку «подтвердить».
- 4. Задайте пароль из 8 символов (цифры, буквы в любом порядке, это будет Ваш пароль для пользования услугами на портале), на клавиатуре раскладка должна быть «EN», нажмите кнопку «сохранить».
- 5. Откроется вкладка «мои данные», их надо заполнить ФИО, пол, дата рождения, место рождения, серия и номер, кем выдан, дата выдачи паспорта, код подразделения, СНИЛС и нажать кнопку «*coxpaнumb*».
- 6. Далее идет автоматическая проверка СНИЛСа и паспорта, по окончании проверки появятся две зеленые галочки.
- 7. Остается подтвердить личность. В Березовском ГО три пункта подтверждения личности, где надо сообщить серию и номер паспорта.
- отдел МФЦ ул.Героев труда 23,
- администрация по тел.8-34369-4-49-57, 4-33-66,
- Ростелеком– ул.Строителей 4А.

# Регистрация на портале займет не более 5 мин. Вам доступны будут все услуги на портале.

В личном кабинете выберите Ваше местоположение – Свердловская обл. г.Березовский, после чего вы сможете получать услуги администрации Березовского городского округа и государственные услуги разных ведомств Свердловской области, нажав синюю кнопку «ПОЛУЧИТЬ УСЛУГУ».

Подробная информация по регистрации на портале госуслуг и другая информация размещена на сайте администрации: березовский.рф, в разделе «ГОРОЖАНАМ», вкладка «электронный гражданин». Тех.поддержка по тел. 8-34369-4-49-57.

### Запись ребенка в детский сад через интернет

### Как только Вы получили свидетельство о рождении ребенка, запишите его в детский сад.

Чтобы избежать очередей в приемные дни, мы Вам предлагаем более удобный вариант для подачи заявления и документов в электронном виде через государственный портал госуслуг. Особенно выиграют при подаче документов для получения услуги в электронном виде жители поселков БГО. Специалисты территориальных отделов в поселках при необходимости окажут Вам помощь и проведут обучение по работе с порталом, с регистрацией на портале госуслуг.

## Кроме того, Вы можете воспользоваться Интернетом в библиотеках города и поселков.

Портал госуслуг – это единый портал государственных и муниципальных услуг, от доступен 24 часа в сутки, портал создан в доступной и понятной форме, а главное он экономит Ваше время.

У населения пользуются спросом такие <u>популярные услуги</u>, как: проверить налоговую задолженность и оплатить ее, проверить пенсионные начисления, получить субсидии на коммунальные услуги, оформить загранпаспорт, записаться на регистрацию брака, проверить штрафы ГИБДД и оплатить их в течение 20 дней со дня вынесения постановления о наложении административного штрафа со скидкой в 50%, зарегистрировать транспортное средство и многие другие.

## Предлагаем Вам пошаговую инструкцию получения услуги: <u>Запись</u> ребенка в детский сад на портале госуслуг.

- 1. Если Вы первый раз пользуетесь порталом госуслуг, по кнопке «регистрация» регистрируетесь, подробная инструкция на обороте листа.
- 2. Важно: выбрать местоположение Свердловская обл., город Березовский.
- 3. В поисковой строке пишем «запись ребенка в детский сад», или услугу можно найти на главной странице портала.
- 4. Для постановки в очередь в детский сад выбираем пункт «Подача заявления».
- 5. Для входа в услугу заносим Ваш пароль на портале госуслуг.
- 6. Далее заполняем заявление. Ваши личные данные встали автоматически, заполняем персональные данные ребенка.
- 7. Выбираем детский сад в поисковой строке пишем «Березовское» открывается список всех учреждений БГО, находим свой детский сад и ставим галочку. Выбирайте сразу пять садиков, так будет проще продвигаться в очереди.
- 8. Далее заполняем параметры зачисления в детский сад. Важно: предварительно сделать скан-копии необходимых документов.
- Загрузить скан-копии документов, подтверждающих основания для получения услуги: свидетельство о рождении ребенка, паспорт, удостоверение льготника, документ
- 10. Проверяем все указанные данные, даем свое согласие на их обработку и подаем заявление.
  - 11. Не позднее 10 дней предоставить в управление образования в приемные дни оригиналы и копии документов. Только после проверки документов можно получить статус очередника.